## **OPEL**CONNECT – NAVIGAZIONE LIVE PLUS

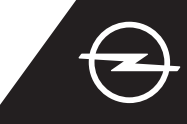

#### NAVIGAZIONE LIVE PLUS CON HOTSPOT MOBILE

Utilizzate i servizi di Navigazione LIVE Plus utilizzando uno smartphone come hotspot per il Sistema Infotainment, collegandolo come descritto di seguito.

Avviare il veicolo e attendere

fino a quando il sistema non si sia

essere in un'area con copertura rete GSM (evitare, per esempio, aree di

Se il nome del dispositivo

non dovesse essere in elenco,

riprendere la ricerca toccando

il tasto di aggiornamento. ← wi-fi network connection

avviato del tutto. Assicurarsi di

parcheggio sotterranee, ecc.).

Poi seguite le istruzioni a pagina due per attivare i servizi di Navigazione LIVE Plus del veicolo.

1 Attivare la funzione hotspot nelle impostazioni del proprio smartphone e controllare la relativa password.

Settings Personal Hotspot
Mobile Hotspot
Wi-Fi Password: Opel\_1234

4 Selezionare "Wi-Fi". Il veicolo ora cercherà nuovi hotspot disponibili.

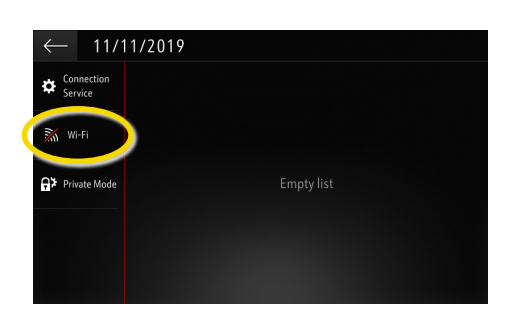

... inserire la password
 dell'hotspot dello smartphone (vedi
 1° passaggio), confermare con √.

| $\leftarrow$ | WI | VI-FI NETWORK KEY |    |   |     |      |      |   |      |   |           |  |   |  |   |                     |
|--------------|----|-------------------|----|---|-----|------|------|---|------|---|-----------|--|---|--|---|---------------------|
|              |    |                   |    |   |     | Key  |      |   |      |   | $\supset$ |  |   |  |   |                     |
|              |    |                   |    | S | how | pass | swor | d |      |   |           |  |   |  |   |                     |
| q            | w  |                   |    |   |     |      |      |   | у    |   |           |  |   |  |   | р                   |
| a            |    |                   | d  |   |     |      | g    |   | h    |   |           |  | k |  |   | -                   |
| z            |    |                   |    |   |     |      | b    |   |      |   | m         |  |   |  |   | '                   |
|              | Aa |                   | 0# |   |     |      |      | 5 | ipac | e |           |  |   |  | D | $\langle X \rangle$ |
| $\checkmark$ |    |                   |    |   |     |      |      |   |      |   |           |  |   |  |   |                     |

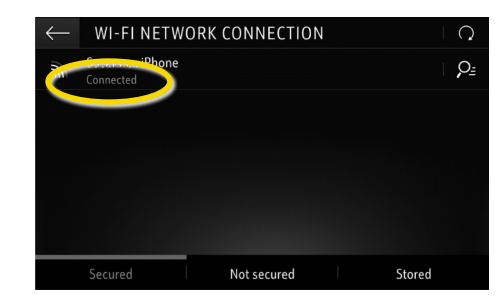

Quando la connessione è stata

stabilita con successo, il dispositivo

verrà visualizzato come collegato.

19°c 🛞 SWR3 OD: 09: Russelsheim am Main ofsheim

O Search

Toccare l'icona messaggi

nell'angolo in alto a destra della

schermata di navigazione.

L3482

6 Verranno visualizzati gli hotspot trovati. Toccare il nome del dispositivo e ...

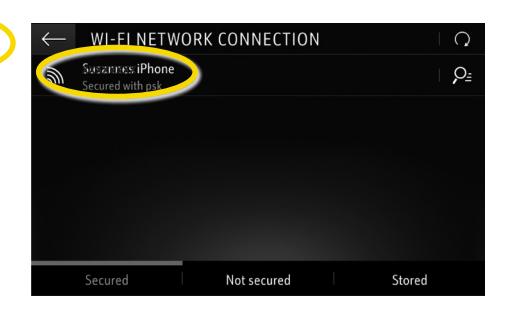

| ← 1/11/               | 2019 |  |
|-----------------------|------|--|
| Connection<br>Service |      |  |
| Wi-Fi                 |      |  |
| ₽¥ Private Mode       |      |  |
|                       |      |  |
|                       |      |  |

Nota: l'utilizzo delle funzioni di navigazione mediante connessione consuma dati mobili. Potrebbero essere addebitati costi aggiuntivi.

## **OPEL**CONNECT – LIVE NAVIGATION PLUS

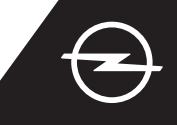

ALTERNATIVA: LIVE NAVIGATION PLUS CON TETHERING DELLO SMARTPHONE MEDIANTE BLUETOOTH Sfrutta i servizi di Live Navigation Plus utilizzando lo smartphone come hotspot per il Sistema di Infotainment, collegandolo come descritto in seguito. Poi segui le istruzioni sulla pagina successiva per attivare i Servizi di Live Navigation Plus nella tua vettura.

1 Avvia la vettura e attendi che il sistema di infotainment abbia finito di caricare. Verifica di essere in una zona coperta dalla rete GSM (evita per esempio i parcheggi sotterranei, ecc.).

2 Nel menu del telefono seleziona "connetti telefono", poi inizia a cercare i dispositivi bluetooth.

BBC Radio 5 Live

🗘 🗘 🖾

No telephone connected

Contacts

\$

OPTIONS

(3) Comparirà l'elenco dei dispositivi rilevati. Seleziona il tuo dispositivo dall'elenco.

.... e conferma con 🗸.

DEVICES DETECTED

4 Confronta il codice visualizzato con quello mostrato sul tuo smartphone e conferma la connessione.

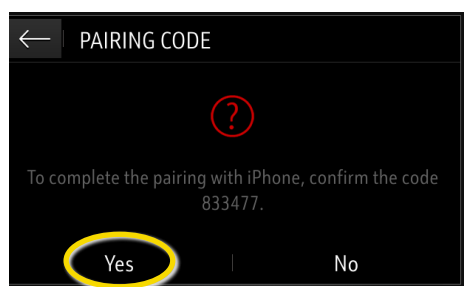

(5) Seleziona "Dati internet in mobilità" per utilizzare la connessione internet del tuo smartphone ...

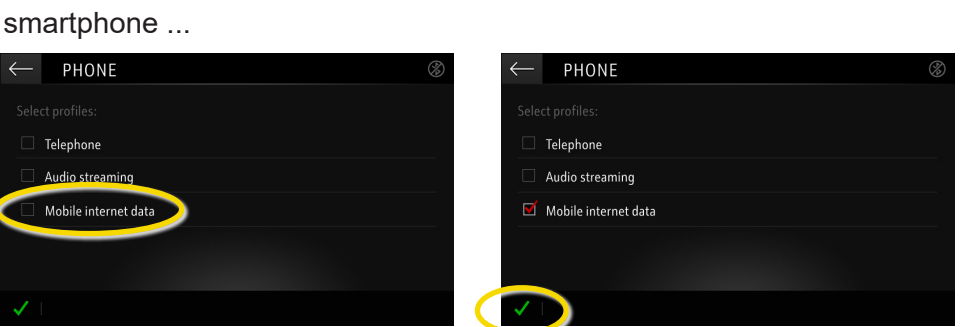

Una volta stabilita la connessione, sullo smartphone comparirà il relativo messaggio. Il Sistema di Infotainment ora utilizza i dati in mobilità del dispositivo connesso.

Nota: l'uso delle funzioni di navigazione in connessione consuma dati in mobilità. Ciò può comportare costi aggiuntivi.

# **OPEL**CONNECT – NAVIGAZIONE LIVE PLUS

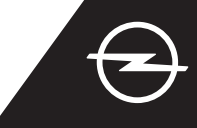

### ATTIVAZIONE DEL SERVIZIO NEL VEICOLO

Attivare i servizi di Navigazione LIVE Plus OpelConnect nell'OpelConnect Store. Sono offerti a titolo gratuito per 3 anni per tutti i veicoli nuovi con sistemi di navigazione. Al ricevimento della email che conferma l'attivazione dei servizi, seguire i passaggi sottostanti per attivare la Navigazione LIVE Plus nella propria auto.

1 Avviare il veicolo e attendere fino a quando il sistema non si sia avviato del tutto. Assicurarsi di essere in un'area con copertura rete GSM (evitare, per esempio, aree di parcheggio sotterranee, ecc.).

2 Toccare l'icona messaggi nell'angolo in alto a destra della schermata di navigazione.

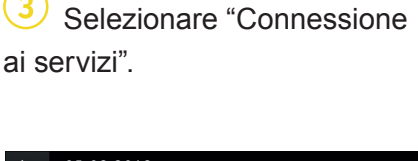

4 A questo punto toccare il simbolo del globo per aggiornare il servizio e lo stato di connessione.

| 19°c ∣ @         |     | SWR3 |                       | ( 10 🖽     | Q   | 05:47   |
|------------------|-----|------|-----------------------|------------|-----|---------|
| 201<br>chofsheim |     | R    | üsselsheim<br>am Main |            | 486 | Haßloch |
| L3482            | 642 | X    | E42                   | 120m mut 5 | 60  | TMC     |
| MENU 🏁           | 131 | ç    | Search                |            | -   | +   🛱   |

5 Se i servizi non vengono mostrati in uno stato "attivo", controllare il loro stato di attivazione nell'OpelConnect Store.

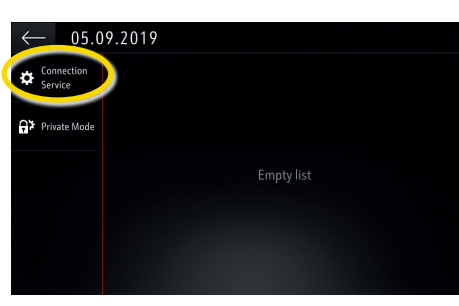

6 Procedere fino all'attivazione del servizio.

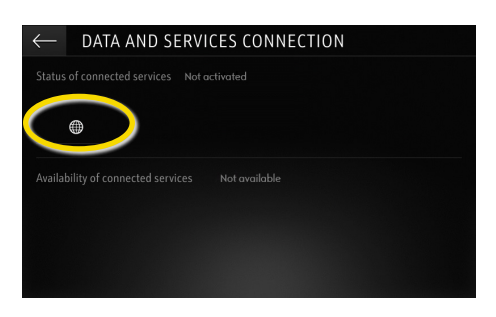

 Tornare alla videata precedente e selezionare "Modalità privata".

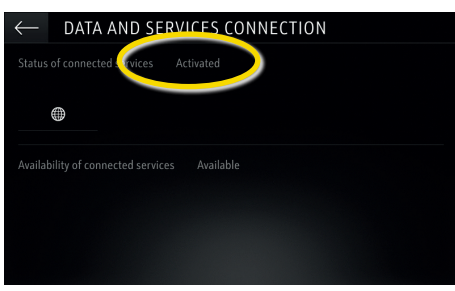

8 Per abilitare la Navigazione LIVE Plus attivare la condivisione dati e la posizione veicolo, confermando con √.

SYSTEM SETTINGS

Only data sharing

No data sharing except company vehicle

Factory settings

aring data and vehicle positi

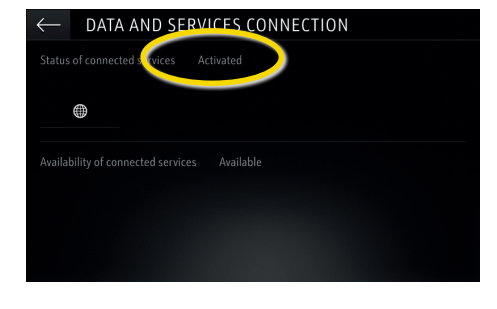

Nella videata di connessione, i servizi vengono ora mostrati come "disponibili".

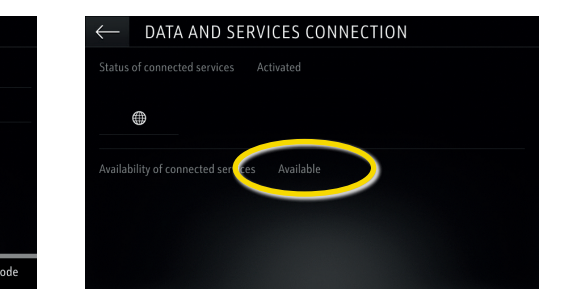

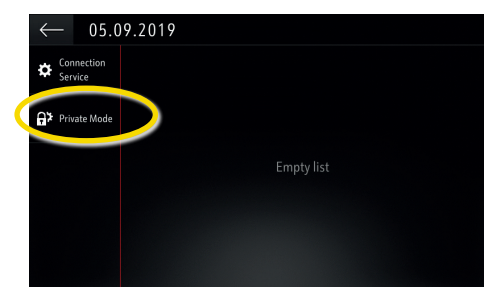

10 Nell'angolo in basso a destra della videata di navigazione appare la scritta "TomTom Traffic", qualora la funzione Navigazione LIVE Plus sia attiva e disponibile.

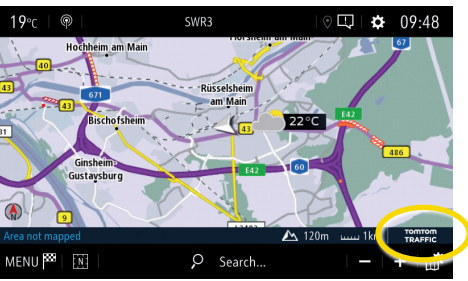

Il sistema di navigazione ora visualizzerà le informazioni sul traffico in diretta, oltre alle informazioni per parcheggiare, prezzi del carburante e condizioni meteo. I servizi possono essere interrotti in qualunque momento annullando la condivisione dei dati e della posizione (vedere 8° passaggio).

System info

## **OPELCONNECT – LIVE NAVIGATION PLUS**

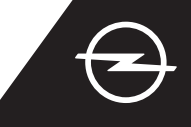

### ALLERTA SICUREZZA STRADALE<sup>(1)</sup>

Una volta attivati i Servizi di Live Navigation Plus, segui le istruzioni per attivare e visualizzare gli Avvisi di Sicurezza Stradale nella tua vettura.

Avvia la vettura e attendi che il sistema di infotainment abbia finito di caricare. Verifica di essere in una zona coperta dalla rete GSM (evita per esempio i parcheggi sotterranei, ecc.).

Verifica la presenza di "TomTom Traffic" in basso a destra sullo schermo del navigatore.

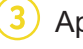

Apri il menu del navigatore ...

... e tocca impostazioni per aprire il relativo menu.

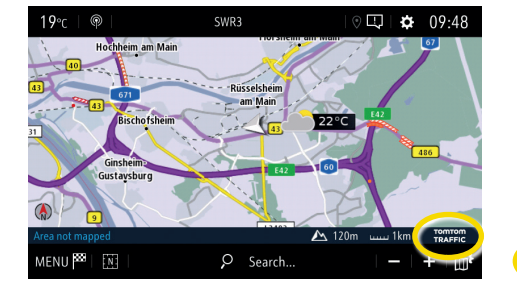

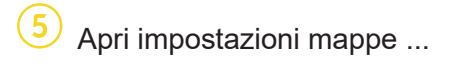

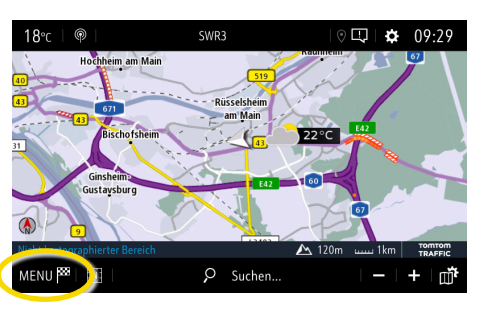

... attiva gli avvisi di sicurezza stradale e conferma con 🗸.

SETTING

Allow declaration of danger zones

Guidance to final destination on foo

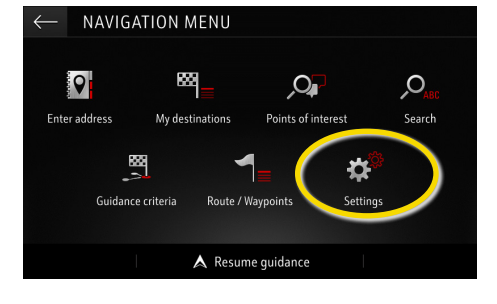

Puoi definire altre impostazioni nel menu "Avvisi". Torna con 🔶 alla schermata del navigatore ...

| $\leftarrow$ | STTTINGS       |         |   |         |       |      |         |
|--------------|----------------|---------|---|---------|-------|------|---------|
|              | Automatic zoom | setting |   |         | 1     | Map  | colour  |
|              | 2D North       |         |   |         | V.    |      |         |
|              | 2D Vehicle     |         |   |         | Y ~ 1 |      |         |
|              | 2D Autonomy    |         |   |         | 2     |      | - In-B  |
| _            | 3D View        |         |   | Buildin | g     |      | Terrain |
| ~            | Aspect         | Мар     | C | Alerts  | ) v   | ocal | Mapping |

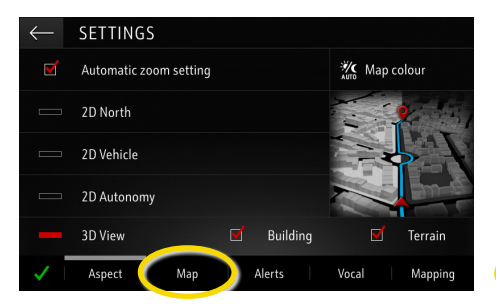

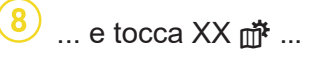

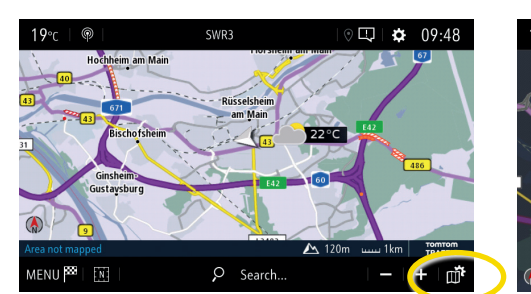

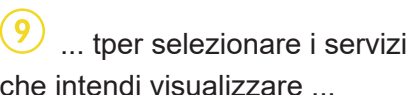

... tper selezionare i servizi che intendi visualizzare ...

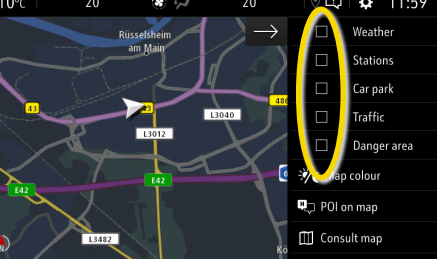

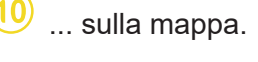

| 10°c  | 20    | €-+       | 20            | 0         | ¢       | 12:00   |
|-------|-------|-----------|---------------|-----------|---------|---------|
|       | Rūs   | iselsheim | $\rightarrow$ |           | Weath   | ner     |
|       | 1.349 | P P P     | P             |           | Statio  | ns      |
|       |       | P R       |               |           | Car pa  | ark     |
| 43    |       |           | 040<br>P      |           | Traffic |         |
| 1 220 | the   | L3012     |               |           | Dange   | er area |
|       | 1     | E42       |               | 💥 Map     | colour  |         |
|       |       | te G      |               | ₩,⊐ POI c | on map  |         |
|       | L3482 |           | 7             | 🖽 Cons    | ult map |         |

Il sistema di navigazione most rerà i servizi selezionati sulla schermata del navigatore.

"L'elenco dei paesi dove "Allerta Sicurezza Stradale" è disponibile si trova nella descrizione del servizio nell'OpelConnect Store. Ti preghiamo di utilizzare il servizio nel rispetto delle leggi e dei regolamenti specifici del paese in cui ti trovi.